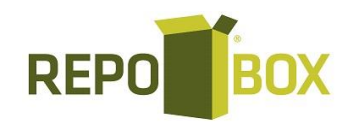

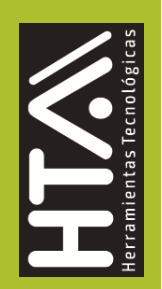

# Guía de llenado del CFDI al que se le incorpora el complemento Carta Porte Autotransporte

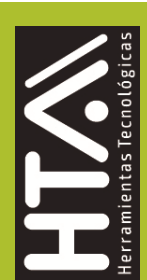

Se habilito un nuevo formulario simplificado de Carta porte "Autotransporte", para poder localizarlo, generas tu nuevo documento:

| Generación de Documentos Electrónicos                                                                    |                            |                                                       |
|----------------------------------------------------------------------------------------------------|----------------------------|-------------------------------------------------------|
| Documentos » Clientes                                                                                    |                            |                                                       |
| ③ Selecciona el cliente y posteriormente el tipo de documento que deseas generar.                        |                            |                                                       |
| ③ Alta rápida de nuevo cliente aquí.                                                                     |                            |                                                       |
| Seleccione el documento que desea generar                                                                |                            |                                                       |
| Factura Nota de Crédito Nota de Debito Recibo de Denativos Recibo de Donativos Comercio Est.<br>Traslado | Recibo de<br>Arrendamiento | Pago Comercio Ext.<br>Ingreso Comercio Ext.<br>Egreso |
| Clientes                                                                                                 | QBuscar                    | 🗮 Mostrar Todos                                       |
| # RFC Razón Social                                                                                       | # Cliente Acceso           | 1er Contacto 2do Contacto                             |
| XEXX010101000                                                                                            | DTI/MEX22566               | Luis Navarro                                          |

Una vez generado su documento y después de pre visualizar:

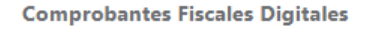

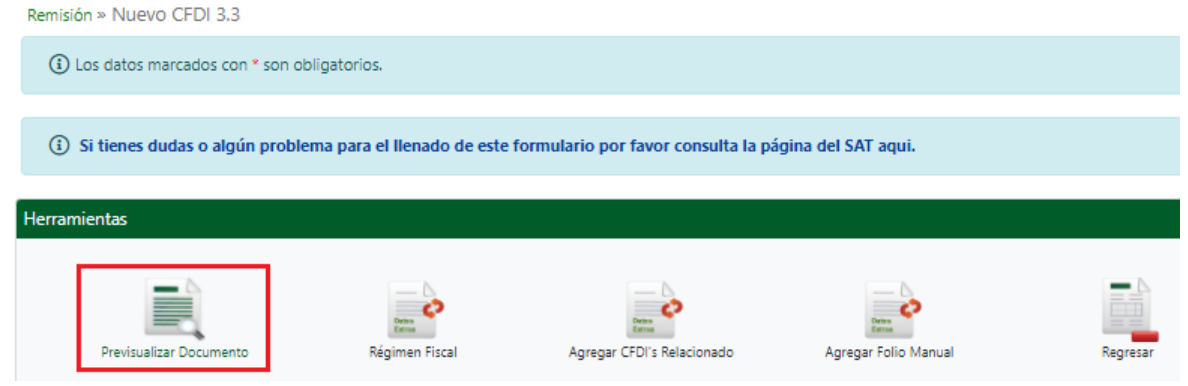

En la barra de herramientas encontramos la opción para agregar al complemento de cartaporte:

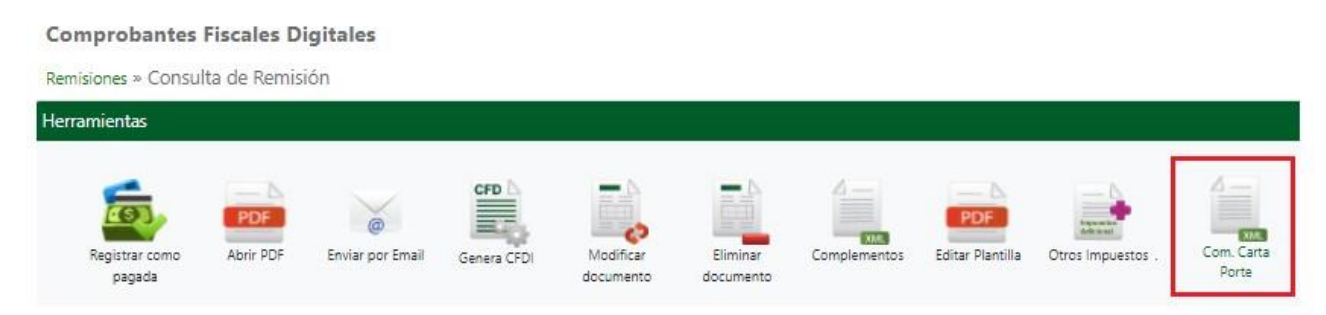

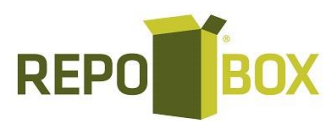

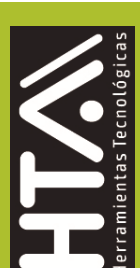

En esta sección se deberá ingresar la información de los siguientes datos

• Transporte Internacional (TranspInternac): En este campo se deberá registrar el valor "Sí" o "No" para indicar cuando el traslado de bienes y/o mercancías sea de carácter internacional.

# Ejemplo: TranspInternac: Sí

| Carta | Porte          |                                            |    |
|-------|----------------|--------------------------------------------|----|
|       | sl sl          | EntradaSalidaMerc ①     ViaEntradaSalida ① | \$ |
|       | TotalDistRec ① | PaisOrigenDestino ①                        | \$ |

• Total, de la distancia recorrida (TotalDistRec): En este campo se deberáregistrar la suma de las distancias recorridas en kilómetros, registradas en los campos "Distancia Recorrida" de las seccionesUbicación.

# Ejemplo: TotalDistRec= 1,319.2

| Carta P | Porte                 |                         |                       |                 |
|---------|-----------------------|-------------------------|-----------------------|-----------------|
|         | - * Transpinternac () | _ EntradaSalidaMerc (i) | Via                   | EntradaSalida 🛈 |
|         | SI 🗢                  |                         | \$                    | \$              |
|         | - TotalDistRec ①      |                         | - PaisOrigenDesting ① |                 |
|         | 1319.2                |                         | - Hisongenberking @   | \$              |
|         | 1319.2                |                         |                       | ÷               |

• **Tipo de ubicación (TipoUbicacion):** En este campo se deberá registrar el valor que corresponda al tipo de ubicación, ya sea "Origen" o "Destino".

# Ejemplo: TipoUbicacion = Origen

• RFC del Remitente o del Destinatario (RFCRemitenteDestinatario): En este campo se deberá registrar la clave en el RFC del remitente cuando el valor registrado en el campo TipoUbicacion sea "Origen". Por otro lado, si el valor agregado en el campo TipoUbicacion es "Destino" se deberá registrar la clave en el RFC del destinatario de los bienes y/o mercancías que se trasladan.

# Ejemplo:

- En el caso de una persona física: RFCRemitente: FIMA420127R44
- En el caso de una persona moral: RFCRemitente: COR391215F4A
- Nombre del Remitente o del Destinatario (NombreRFC): En este campo se podrá registrar el nombre del remitente o destinatario de los bienes y/omercancías que se trasladan.

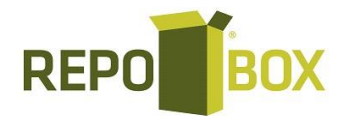

Ejemplo:

• Para una persona física se puede registrar: NombreRemitente / NombreDestinatario = Alejandro Filomeno Mata.

• Para una persona moral se puede registrar: NombreRemitente / NombreDestinatario = IMPORTACIONES Y DISTRIBUCIONES

| Ubicacion |                                |                       |                  |                                                            |
|-----------|--------------------------------|-----------------------|------------------|------------------------------------------------------------|
| $\otimes$ | TipoUbicacion (i)<br>Origen \$ | IDUbicacion ①         | COR391215F4A     | NombreRemitenteDestinatario ()<br>IMPORTACIONES Y DISTRIBU |
| NumReg    | ldTrib ()                      | ResidenciaFiscal ①    | NumEstacion ①    | NombreEstacion ①                                           |
| Navegac   | ion Trafico (i)                | Fecha De Salida ①     | Hora De Salida ① | Tipo Estacion ()                                           |
|           |                                | DistanciaRecorrida () | Domicilio ① \$   |                                                            |

• Fecha y hora de salida o de llegada (FechaHoraSalidaLlegada): En este campo se deberá registrar la fecha y hora estimada en la que salen o llegan losbienes y/o mercancías del origen o destino, respectivamente (hh:mm:ss).

| Ubicacion              |                                 |                                |                                                            |
|------------------------|---------------------------------|--------------------------------|------------------------------------------------------------|
| (X) TipoUbicacion () + | IDUbicacion ()                  | RFCRemitenteDestinatario ①     | NombreRemitenteDestinatario ()<br>IMPORTACIONES Y DISTRIBL |
| NumRegidTrib ①         | ResidenciaFiscal ①              | NumEstacion ①                  | NombreEstacion (j)                                         |
| Navegacion Trafico ①   | Fecha De Salida ①<br>2022-02-24 | - Hora De Salida ①<br>11:49:48 | Tipo Estacion ①                                            |
|                        | DistanciaRecorrida (1)          | Domicilio ①                    |                                                            |

El agregado de tus domicilios es más fácil, debido a que una vez que agregas estainformación queda guardada para su selección, en cada carta porte que deba realizar, vamos a realizar el llenado de esta información y a mostrar cómo podemos seleccionar esta después para su agregado automático:

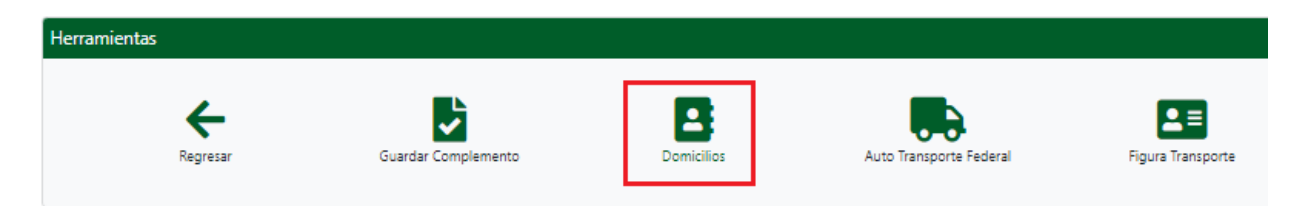

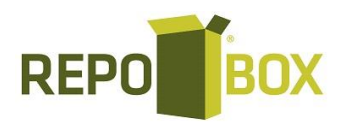

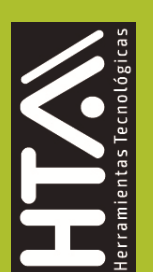

| Herramientas      |  |  |  |  |  |
|-------------------|--|--|--|--|--|
| Agregar Domicilio |  |  |  |  |  |

**Nombre Domicilio:** es el identificador del domicilio para su diferenciación y selección, ejemplo:

| • Nombre Domicil<br>Origen                        | io:                                  | AV. ENRIQUE DI                            | AZ DE LEON                     | Número E<br>261 | terior:    | Número Exterio |
|---------------------------------------------------|--------------------------------------|-------------------------------------------|--------------------------------|-----------------|------------|----------------|
| Referencia:                                       |                                      |                                           | * País:<br>México              |                 |            |                |
| Primero llenar el C.<br>Código Postal: –<br>44600 | P, para que te pueda brindar las opc | iones. Coloca la Clave en el Fo<br>Stado: | rmulario. (Solo aplica para Pa | is - Mexico)    | /illaseñor |                |
| - Municipio:                                      |                                      |                                           | Localidad:                     |                 |            |                |

• **Calle:** En este campo se podrá registrar el nombre de la calle en la que está ubicado el domicilio de origen o destino de los bienes y/o mercancíasque se trasladan.

Ejemplo 1 (Origen): Calle= AV. ENRIQUE DIAZ DE LEON

| Domicilio Fiscal              |                          |                         |                  |
|-------------------------------|--------------------------|-------------------------|------------------|
| * Nombre Domicilio:<br>Origen | AV. ENRIQUE DIAZ DE LEON | Número Exterior:<br>261 | Número Exterior: |

 Número exterior (NumeroExterior): En este campo se podrá registrar el número exterior en donde se ubica el domicilio del origen o destino de losbienes y/o mercancías que se trasladan, en caso de requerirlo se agrega elnumero interior también:

| Domicilio Fiscal              |        |                  |                  |
|-------------------------------|--------|------------------|------------------|
| * Nombre Domicilio:<br>Origen | Galle: | Número Exterior: | Número Exterior: |

• **Código postal (CodigoPostal):** En este campo se deberá registrarla clave del código postal en donde se encuentra el domicilio del origen o destino de los bienes y/o mercancías que se trasladan.

El dato capturado en este campo debe coincidir con:

La columna c\_Estado, debe ser la misma que la capturada en el campo Estado.La columna c\_Municipio, debe ser la misma que la capturada en el campo Municipio.

La columna c\_Localidad, debe ser la misma que la capturada en el campo Localidad

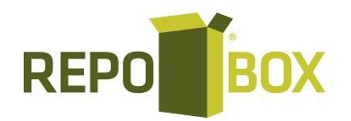

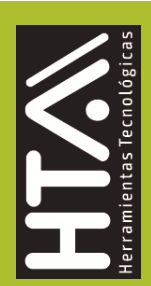

Al colocar el código postal en automático el sistema te va a dar la información de Estado, Municipio y Localidad, así como el listado de las colonias para poder seleccionar la correspondiente, una vez agregada la información damos clic en agregar:

| Primero llenar el C.P, para que te pueda brindar las opciones. Coloca la Clave en el Formulario. (Solo a | plica para Pais - Mexico) |
|----------------------------------------------------------------------------------------------------|---------------------------|
| C <sup>*</sup> Código Postal: * Estado:                                                                  |                           |
| 44600 JAL                                                                                                | '0238'- Villaseñor 💙      |
| Musiciais                                                                                                |                           |
|                                                                                                    | 040:                      |
|                                                                                                    |                           |
|                                                                                                    |                           |
| Agregar Cancela                                                                                          |                           |

Una vez hecho esto damos clic en Factura, para regresar a nuestrocomplemento:

Administración de Domicilios para Carta Porte de "DAR ASESORIA FISCAL" Factura » Administrar Domicilios ③ Aquí podrá dar de alta, modificar y crear domicilios para el nodo Ubicaciones del complemento Carta Porte y poder emitir sus comprobantes fiscales digitales.

Una vez agregados nuestros domicilios, nos da las diferentes opciones para seleccionar el domicilio correspondiente:

| Navegacion Trafico ① | Fecha De Salida ()     | Hora De Salida (i) | ( | - Tipo Estacion ()      |
|----------------------|------------------------|--------------------|---|-------------------------|
|                      | DistanciaRecorrida (j) | Domicilio (i)      |   | Agregar Mas Ubicaciones |

Así como damos clic en Agregar más ubicaciones, para agregar para efectos de este ejemplo nuestro destino, (en el formulario no se va a mostrar esta información solo la opción seleccionada):

Solo en el apartado de destino vamos a agregar la distancia recorrida:

| Ubicacion                                                 |                                                                                                    |
|-----------------------------------------------------------|----------------------------------------------------------------------------------------------------|
| TipoUbicacion ①     Destino     Destino                   | RFCRemitenteDestinatario ①         NombreRemitenteDestinatario ①           FGU830930PD3         FARMACIAS GUADALAJARA |
| NumRegidTrib ①         ResidenciaFiscal ①                 | NumEstacion ①           ◆                                                                                             |
| Navegacion Trafico ①     Fecha De Salida ①     2022-02-24 | Hora De Salida () Tipo Estacion ()<br>01:27:00                                                                        |
| DistanciaRecorrida ①<br>1319.2                            | Bodega 1 \$                                                                                                    |

Para el apartado de mercancías encontramos:

• Peso bruto total (PesoBrutoTotal): En este campo se deberá registrar lasuma del peso bruto de los bienes y/o mercancías que se trasladan.

| Mercancias                      |                               |                      |
|---------------------------------|-------------------------------|----------------------|
| Peso Bruto Total ①<br>715       | Unidad Peso ①     LTR - Litro | ♦ Peso Neto Total ①  |
| * Num Total Mercancias ① —<br>1 |                               | Cargo Por Tasacion ① |

• Unidad de peso (UnidadPeso): En este campo se deberá registrar la clave de la unidad de peso que corresponda al valor registrado en el campo PesoBrutoTotal.

| Mercancias                    |                |                      |                   |
|-------------------------------|----------------|----------------------|-------------------|
| * Peso Bruto Total ①<br>715   | Vnidad Peso () | \$                   | Peso Neto Total ① |
| * Num Total Mercancias ①<br>1 |                | Cargo Por Tasacion ① |                   |

• Número total de mercancías (NumTotalMercancias): En este campo se deberá registrar el número total de los bienes y/o mercancías que se trasladan, identificándose por cada sección Mercancía registrada en el complemento.

El valor de este campo debe ser igual al número de secciones Mercancía que seregistren en el complemento.

| Considerando qu    | le existen: |               |          |
|--------------------|-------------|---------------|----------|
| Sección            | mercancía:  | BienesTransp- | 24131510 |
| (Refrigerador de r | mostrador). |               |          |

| * Peso Bruto Total ①<br>715 | * Unidad Peso (i)<br>LTR - Litro | \$                     | Peso Neto Total ① |
|-----------------------------|----------------------------------|------------------------|-------------------|
| * Num Total Mercancias ①    |                                  | Cargo Por Tasacion (i) |                   |

Al llenar esta información se va a desplegar el apartado demercancías, para su llenado:

| Mercancia    |   |
|--------------|---|
| Mercancias ① | ٥ |

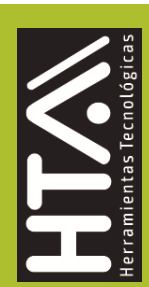

• **Cantidad:** En este campo se deberá registrar la cantidad de bienes y/o mercancíasque se trasladan.

|           | Ejemplo: Cantida | ad= 10           |              |  |
|-----------|------------------|------------------|--------------|--|
| Mercancia |                  |                  |              |  |
| Mercancia | s (1)            |                  | ٢            |  |
| $\otimes$ | Cantidad ①<br>10 | BienesTransp (j) | ClaveSTCC () |  |

• **Bienes transportados (BienesTransp):** En este campo se deberá registrar la clave del producto de los bienes y/o mercancías que se trasladan vía Autotransporte.

El valor de este campo deberá contener una clave del catálogo del complementoCarta Porte c\_ClaveProdServCP, publicado en el portal del SAT.

**Nota:** no aplican los servicios de traslado de mercancías en estecampo, ya queesta información se encuentra registrada a nivel comprobante: **Ejemplo: BienesTransp=** 24131510

| Clave producto | Descripción                    | Palabras<br>similares | Material peligroso |
|----------------|--------------------------------|-----------------------|--------------------|
| 24131509       | Refrigerador bajo el mostrador |                       | 0,1                |
| 24131510       | Refrigerador de mostrador      |                       | 0,1                |

| Mercancia    |                   |                             |             |
|--------------|-------------------|-----------------------------|-------------|
| Mercancias 🛈 |                   |                             | O           |
| ۲            | Cantidad ()<br>10 | BienesTransp ()<br>24131510 | ClaveSTCC ① |

• **Descripción (Descripcion):** En este campo se deberá registrar la descripciónde los bienes y/o mercancías que se trasladan vía autotransporte.

| Mercancia                                                  |                  |             |
|------------------------------------------------------------|------------------|-------------|
| Mercancias ①                                               |                  | C           |
| Cantidad () [                                              | - BienesTransp ① | ClaveSTCC ① |
| Pescripcion ①<br>Refrigeradores de mostrador de 2 puertas. |                  |             |

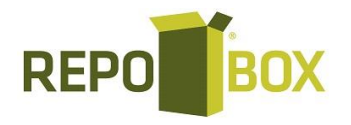

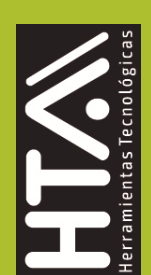

 Clave de unidad (ClaveUnidad): En este campo se deberá registrar la clave de unidad de medida aplicable y que se encuentra en el catálogo de CFDI, c\_ClaveUnidad, publicado en el portal del SAT.

La unidad debe corresponder con la descripción de los bienes y/omercancías registradas.

| Mercancia                                                 |                 |                |
|-----------------------------------------------------------|-----------------|----------------|
| Mercancias ①                                              |                 | C              |
| Cantidad ()<br>10                                         | BienesTransp () | ClaveSTCC ①    |
| Descripcion ① — Refrigeradores de mostrador de 2 puertas. |                 |                |
| ClaveUnidad ()<br>Pieza H87                               | Unidad ①        | Dimensiones () |

• Unidad: En este campo se podrá registrar la descripción de la unidad de medida propia de los bienes y/o mercancías que se trasladan.

| Mercancia                                                  |                            |                 |
|------------------------------------------------------------|----------------------------|-----------------|
| Mercancias ①                                               |                            | ٢               |
| Cantidad ① 10                                              | BienesTransp ①<br>24131510 | ClaveSTCC ()    |
| Descripcion ①<br>Refrigeradores de mostrador de 2 puertas. |                            |                 |
| ClaveUnidad ()<br>Pieza H87                                | - Unidad ()<br>Pieza       | Dimensiones (i) |

• **Embalaje:** En este campo se podrá registrar la clave del tipo de embalaje delcatálogo del complemento Carta Porte, c\_TipoEmbalaje, publicado en el portaldel SAT.

| inci cancids 🕁    |                            |                            |             |
|-------------------|----------------------------|----------------------------|-------------|
|                   | Cantidad ①                 | BienesTransp ①<br>24131510 | ClaveSTCC ① |
| Descripcion (1) — |                            |                            |             |
| Refrigeradore     | es de mostrador de 2 puert | as.                        |             |

• Peso en kilogramos (PesoEnKg): En este campo se deberá registrar el peso estimado en

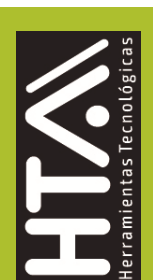

### kilogramos de los bienes y/o mercancías que se trasladan.

| lercancia                                                    |                                                  |                        |
|--------------------------------------------------------------|--------------------------------------------------|------------------------|
| Mercancias ①                                                 |                                                  | C                      |
| Cantidad () 10                                               | BienesTransp ()<br>24131510                      | ClaveSTCC ()           |
| Descripcion ① —<br>Refrigeradores de mostrador de 2 puertas. |                                                  |                        |
| ClaveUnidad ①<br>Pieza H87                                   | Unidad ()<br>Pieza                               | Dimensiones ()         |
| Material Peligroso ①                                         | Embalaje ①<br>4D - Cajas de Madera contrachapa 🗢 | Descripción Embalaje ① |
| Peso En Kg ()<br>715                                         | Valor Mercancia ()                               | * Moneda               |

 Moneda (Moneda): En este campo se deberá registrar si existe información enel campo "ValorMercancia" y sirve para registrar la clave de la moneda contenidaen el catálogo c\_Moneda de CFDI, publicado en el portal del SAT, cuando se usemoneda nacional se registrará MXN.

| cancia               |                                                    |                                    |
|----------------------|----------------------------------------------------|------------------------------------|
| Mercancias ①         |                                                    | C                                  |
| Cantidad ()          | Bienes Transp ()                                   | ClaveSTCC ①                        |
| Descripcion ①        |                                                    |                                    |
| ClaveUnidad ①        | Unidad ①                                           | Dimensiones ①                      |
| Material Peligroso ① | Embalaje ①<br>1A1 - Bidones (Tambores) de Acerr \$ | Descripción Embalaje ①             |
| Peso En Kg ①         | Valor Mercancia ()                                 | * Moneda<br>MXN - Peso Mexicano \$ |

# Sección Autotransporte:

En esta sección se deberá ingresar la información de los siguientes datos:

Para el llenado de esta sección nos vamos al siguiente icono, donde una vez agregada la información quedara guardada para usos futuros, a modo de selección:

| Herramientas |                     |                             |                         |                   |
|--------------|---------------------|-----------------------------|-------------------------|-------------------|
| Regresar     | Guardar Complemento | Domicilios                  | Auto Transporte Federal | Figura Transporte |
| Herramientas |                     |                             |                         |                   |
|              |                     | Agregar Auto-<br>Transporte |                         |                   |

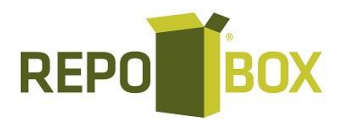

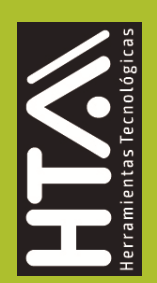

 Nombre del autotransporte: Campo requerido para identificar elautotransporte en el sistema.

#### **Comprobantes Fiscales Digitales**

| Listado Auto Trasnportes » Nuevo AutoTransporte |                                                                             |                          |
|-------------------------------------------------|-----------------------------------------------------------------------------|--------------------------|
| Los datos marcados con * son obligatorios.      |                                                                             |                          |
| Datos Auto-Transporte Federal                   |                                                                             |                          |
| - *Nombre del AutoTransporte @                  | *Tipo de Permiso SCT<br>TPAF01 - Autotransporte Federal de carga general. 💠 | *Número de permiso SCT 🕲 |

• **Permiso SCT (PermSCT):** Este campo sirve para registrar la clave del tipo depermiso para realizar el servicio de traslado de bienes y/o mercancías.

#### **Comprobantes Fiscales Digitales**

| Listado Auto Trasnportes » Nuevo AutoTransporte  |                                                                               |                          |
|--------------------------------------------------|-------------------------------------------------------------------------------|--------------------------|
| (i) Los datos marcados con * son obligatorios.   |                                                                               |                          |
| Datos Auto-Transporte Federal                    |                                                                               |                          |
| *Nombre del AutoTransporte ⑦<br>Camión Principal | ← *Tipo de Permiso SCT<br>TPAF01 - Autotransporte Federal de carga general. ◆ | *Número de permiso SCT 📎 |

 Número de permiso SCT (NumPermisoSCT): Este campo sirve para registrar el número de permiso otorgado a la unidad que realiza el traslado de bienes y/o mercancías en territorio nacional.

#### Ejemplo:

NumPermisoSCT= 0X2XTXZ0X5X0X3X2X1X0

| Datos Auto-Transporte Federal                    |                        |                                                           |
|--------------------------------------------------|------------------------|-----------------------------------------------------------|
| "Nombre del AutoTransporte ⑦<br>Camión Principal | ← *Tipo de Permiso SCT | *Número de permiso SCT (*)           0X2XTXZ0X5X0X3X2X1X0 |

 Configuración vehicular (ConfigVehicular): En este campo se debe registrar la clave asignada al tipo de transporte en el que se realiza el traslado de los bienes y/o mercancías, conforme al catálogo c\_ConfigAutotransporte del complemento Carta Porte, publicado en elportal del SAT.

Ejemplo: ConfigVehicular= C2R2

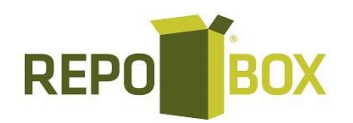

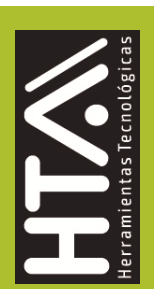

| Clave<br>nomenclatura | Descripción                                                                   | Númerode ejes | Numero de<br>llantas |
|-----------------------|-------------------------------------------------------------------------------|---------------|----------------------|
| C2                    | Camión Unitario (2 llantas en el eje delantero y 4 llantas en el eje trasero) | 02            | 06                   |
| C2R2                  | Camión-Remolque (6 llantas en elcamión y<br>8 llantas en remolque)            | 04            | 14                   |
| C3R2                  | Camión-Remolque (10 llantas en el<br>camión y 8 llantas en remolque)          | 05            | 18                   |

| ntificación Vehicular                              |                    |               |
|----------------------------------------------------|--------------------|---------------|
| C2R2 - Camión-Remolque (6 llantas en el camión y ♦ | *Número de Piaca 🕲 | *Año/Modelo 🕑 |

 Placa Vehículo Motor (PlacaVM): En este campo se deberá registrar la placa del vehículo en el que se realiza el traslado de bienes y/o mercancías, se deben registrar solo los caracteres alfanuméricos, sin guiones y espacios.

### Ejemplo: PlacaVM= 55AS6H

| Identificación Vehicular                                                      |                                         |               |
|-------------------------------------------------------------------------------|-----------------------------------------|---------------|
| Configuración Vehicular<br>C2R2 - Camión-Remolque (6 llantas en el camión y ◆ | <sup>■</sup> Número de Placa ⑦<br>501AH | *Año/Modelo 🖗 |

 Año modelo (AnioModeloVM): En este campo se deberá registrar el año del vehículo que se está utilizando para trasladar los bienes y/o mercancías.
 Ejemplo: AnioModeloVM= 2000

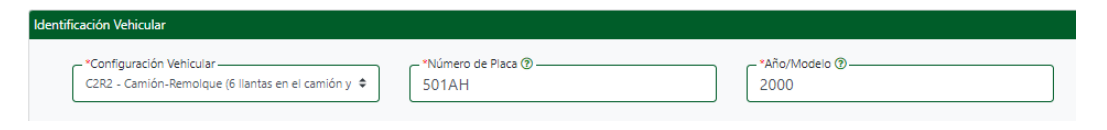

### **Subsección Seguros**

En esta sección se deberá especificar la información de los tipos de segurosque se deben utilizar en el traslado de bienes y/o mercancías vía autotransporte.

 Aseguradora de responsabilidad civil (AseguraRespCivil): En este campo se deberá registrar el nombre de la aseguradora que cubre los riesgos de responsabilidad civil del autotransporte utilizado para el traslado de los bienes y/o mercancías.

# Ejemplo: AseguraRespCivil = PFG& Seguros S.A. de C.V.

| Seguros                         |                                |
|---------------------------------|--------------------------------|
| <sup>∗</sup> AseguraRespCivil ⑦ | <sup>*</sup> PolizaRespCivil ⊕ |
| PFG& Seguros S.A. de C.V.       | 154647                         |

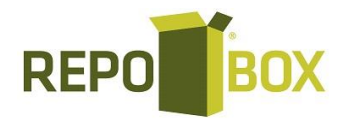

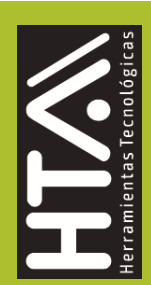

Número de póliza de seguro por responsabilidad civil (PolizaRespCivil): En este campo se deberá registrar el número de la pólizade seguro que emite la aseguradora que cubre los riesgos de responsabilidad civil del autotransporte utilizado para el traslado de losbienesy/o mercancías.

# Ejemplo: PolizaRespCivil = 154647

| Seguros                   |                                  |
|---------------------------|----------------------------------|
| PFG& Seguros S.A. de C.V. | *PolizaRespCivil ()       154647 |

Una vez agregada la información pueden seleccionar uno de los diferentes transportes agregados, estainformación no se va a mostrar en el formulario, una vez agregada la opción:

| AutoTransporte |                                                                         |
|----------------|-------------------------------------------------------------------------|
|                | * AutoTransporte Federeal ①<br>Selecciona \$                            |
|                | Selecciona<br>Camion terciario<br>Camion secundario<br>Camion Principal |
|                |                                                                         |

| AutoTransporte |                                                    |
|----------------|----------------------------------------------------|
|                | * AutoTransporte Federeal ①<br>Camion Principal \$ |

### **Figura Transporte**

En esta sección se deberá ingresar la información correspondiente a los operadores del transporte, así como de aquellos contribuyentes relacionados con el medio de transporte utilizado para el traslado de los bienes y/o mercancías en territorio nacional, como Propietario o Arrendador de dicho medio, cuando el emisor del CFDIes distinto a las personas antes indicadas.

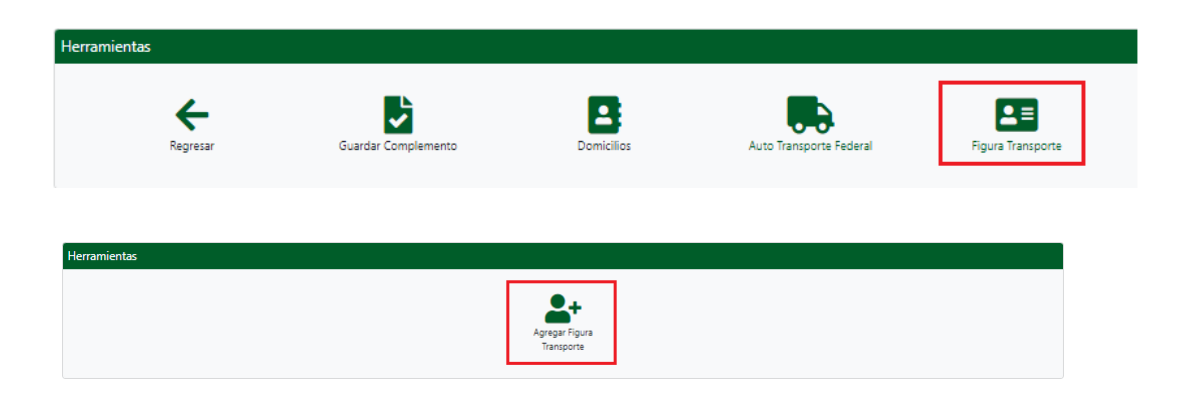

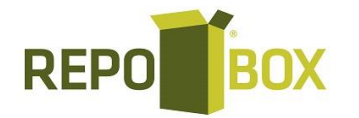

 Tipo de figura de transporte (TipoFigura): En este campo se deberáregistrar la clave de la figura de transporte conforme al catálogo

c\_FiguraTransporte del complemento Carta Porte que se encuentra publicado en el Portal de Internet del SAT.

# Ejemplo: TipoFigura= 01 (Operador)

| Clave tipo figura | Descripción |
|-------------------|-------------|
| 01                | Operador    |
| 02                | Propietario |
| 03                | Arrendador  |
| 04                | Notificado  |

# Tipo de Figura Transporte Tipos de Figura 01 - Operador

• **RFC de la figura de transporte (RFCFigura):** En este campo se deberá registrar la clave en el RFC de la figura de transporte que interviene en el traslado de bienes y/o mercancías.

Si la figura de transporte que interviene en el traslado de bienes y/o mercancías es unresidente en el extranjero, este campo se debe omitir.

| Datos Fiscales y Domicilio |                  |                      |
|----------------------------|------------------|----------------------|
| RFC Figura@                | Nombre Figura ⑦  | Número de Licencia 🕑 |
| TEZA940615KD6              | Agustin Trevilla | 000004               |

 Número de licencia (NumLicencia): En este campo se deberá registrar el número de la licencia de conducir o permiso otorgado al operador de la unidad en la que se está realizando el traslado de bienes y/o mercancías vía autotransporte.

| Datos Fiscales y Domicilio   |                                     |                        |
|------------------------------|-------------------------------------|------------------------|
| RFC Figura®<br>TEZA940615KD6 | Nombre Figura ⑦<br>Agustin Trevilla | Número de Licencia 🕲 — |

• Nombre de figura (NombreFigura): En este campo se deberá registrar el nombre de la figura de transporte que interviene en el traslado de bienes y/o mercancías.

| Datos Fiscales y Domicilio |                  |                        |
|----------------------------|------------------|------------------------|
| RFC Figura®                | Nombre Figura ®  | Número de Licencia 🕲 — |
| TEZA940615KD6              | Agustin Trevilla | 000004                 |

Damos clic en guardar y regresamos al llenado de la carta porte, para seleccionar al trasportista previamente dado de alta:

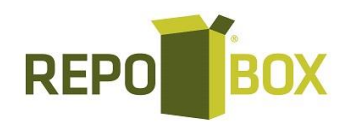

| Mercancias |                                                        |                                |
|------------|--------------------------------------------------------|--------------------------------|
| 8          | Figura Transporte ①<br>TEZA940615KD6 - Zarazua Agustin | \$                             |
|            |                                                        | Agregar Mas Figuras Transporte |

Una vez llenado el complemento damos clic en guardar el complemento:

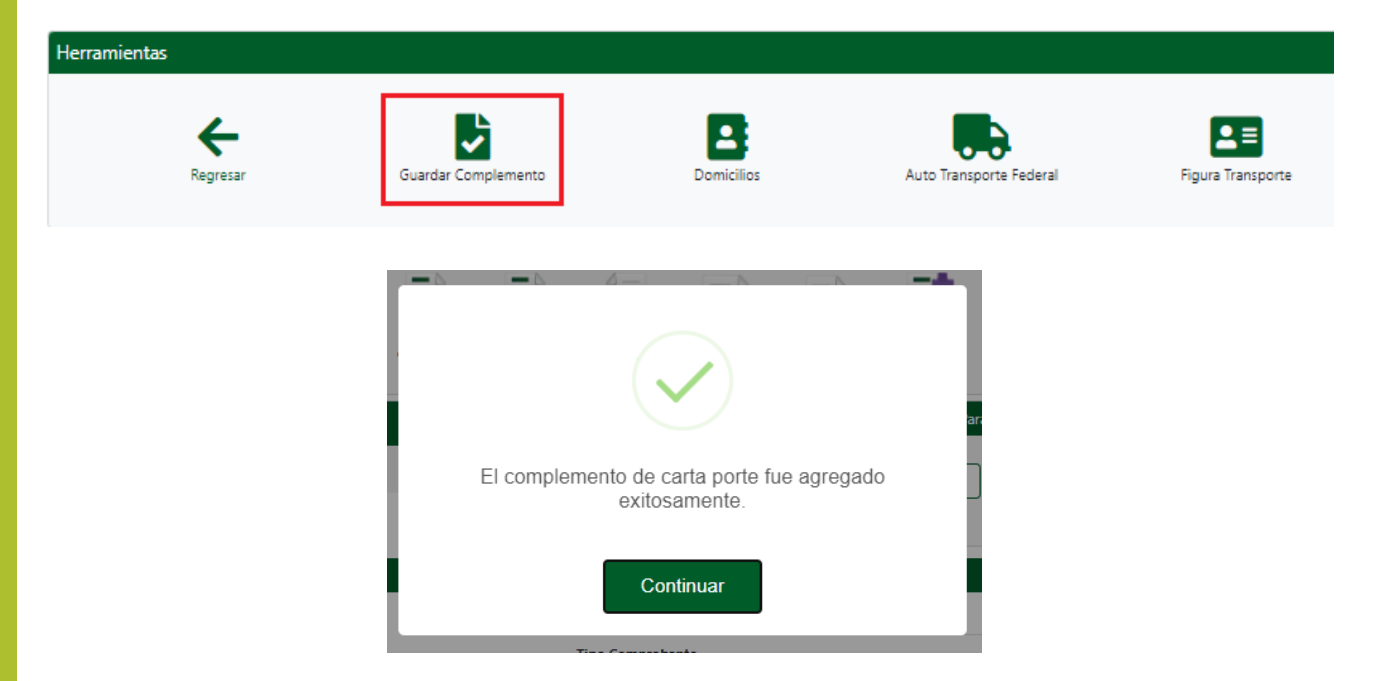

Después de generado y guardado el complemento correctamente, procedemos con el timbrado del documento, dando clic en Generar CFDI:

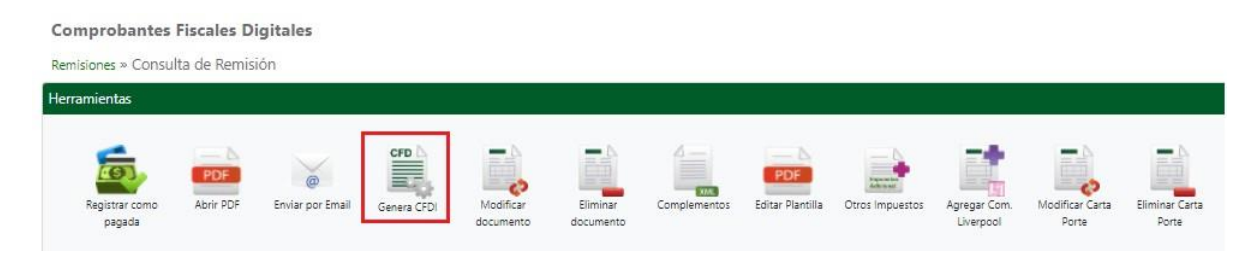

Si por algún detalle que se presente, al querer timbrar el documento debido a un llenado equivocado podemos generar la correccióncorrespondiente regresando al complemento con la opción de Modificar Carta Porte:

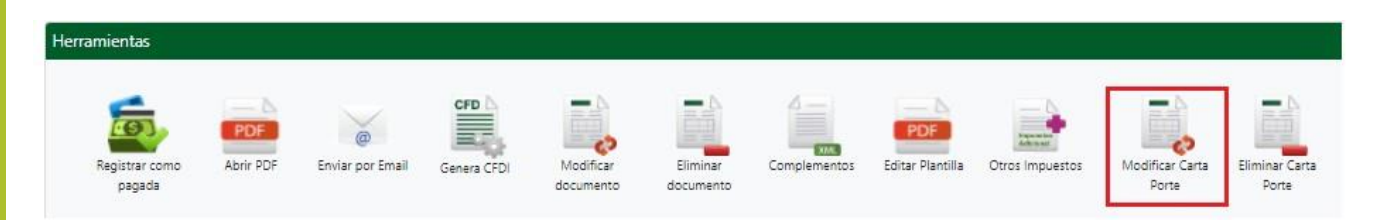

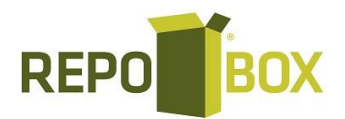

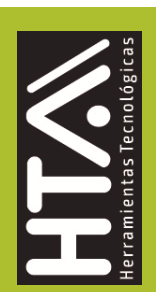

En caso contrario el sistema nos va a arrojar el siguiente mensaje:

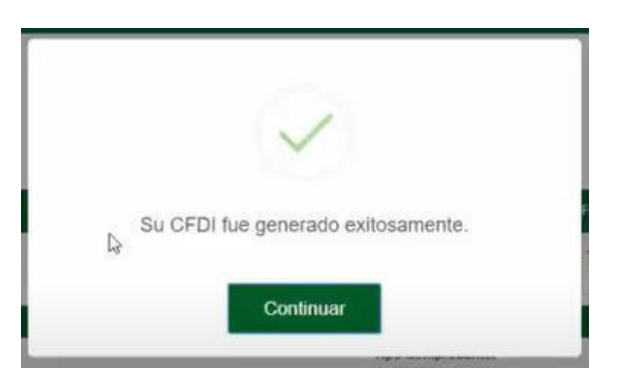

# Para darnos el XML y PDF correspondientes:

| <pre><pxml ?="" encoding="UTF-8" version="1.0"></pxml></pre>                                                                                                    |
|----------------------------------------------------------------------------------------------------|
| < dd: Comprobante                                                                                                    |
| side="dytCBN0wr(2):tHWIDXHF1gXAAW#RDmX4hi0xr4GAXFawrC3WrwC75sWAA0rtYehna/ma2HH12haYr6F3b1a*f3Tmnob2LpXSsRD2g3ZRDF7btxfGX6hp7a*x3*pqbutVuqgDXDgrx7eK+u*rfeoB1DLOmUzalaBGwwkXh0filn/jHSGLkbo33*bB01HXVIP6H1<br>Lwartxxxfcbcm="dotta:"dotta:"dot                                                                                                    |
| certification MIII In CARGA DEVIDENTIAL DEVIDENTIAL DEVIDENT<br>NEL DEVIDENTIAL DEVIDENTIAL                                                                                                    |
| a dial intervention in the manufacture of the standard standard and the standard standard and the                                                                                                    |
| - Storegets Innote-'3508.00' Unior bitme-'3508.00' Description-'Source to access on creater as caution a sized explanal unactional' (fundiodid-'540' fundiodid-'1.80' (handrodesc-'7210190)').                                                                                                    |
| <ul> <li>A statistic control of the control of the control of</li></ul>                                                                                                    |
| and Texture 1860 00" Texture 10.56000" Texture 10.56000" Texture 100" Anno 1360 00" A                                                                                                    |
| z dostra bene ampere aveza i abecedente e se indexente es aveza a se a secondar a                                                                                                    |
| - selfe Datas jonary                                                                                                    |
| <pre><dfi@heteolonitroporte="140.00" base="3500.00" impunto="002" tesalcuota="0.040000" tipofactor="Tesa"></dfi@heteolonitroporte="140.00"> //dfi@Heteolonitroporte="140.00" TesalCuota="0.040000" TipoFactor="Tesa" Impunto="002" Base= "3500.00"/&gt;</pre>                                                                                                    |
|                                                                                                    |
| <ul> <li>Interpretation</li> </ul>                                                                                                    |
| - Additional and the second and the second and the                                                                                                    |
| e did - Immunitive Total Immunitive "SEA 00" Total Immunitive "SEA 00" -                                                                                                    |
|                                                                                                    |
| Control Departs Inserts 140 00' Insuration 2023/                                                                                                    |
| ( ( I ) future comes                                                                                                    |
| - of drift (Transport                                                                                                    |
| orde Trailede Imagete "Sco Of" TeamOrate - "A 160000" TeamOrate - "Team" Imagete - "003"                                                                                                    |
|                                                                                                    |
| <ul> <li>A failed and the second second se</li></ul>                                                                                                    |
| and the second second se                                                                                                    |
| <ul> <li>contracted 20 (articleute Versions - 2.0) Total DataBase - S20.6 (Trace Order and - No.)</li> </ul>                                                                                                    |
| - standard 20 librationess                                                                                                    |
| <ul> <li>- contenent23 University features/addit logits<sup>1</sup> - 322, 461.3178.06.000<sup>*</sup> Wood reconstructions<sup>-</sup> UMOD TACIONEY D UNIVERSITY (Contenent-State)</li> <li>- contenent23 University (Contenent-State)</li> <li>- contenent23 University (Contenent-State)</li> <li>- Contenent23 University (Contenent-State)</li> <li>- Contenent23 University (Contenent-State)</li> <li>- Contenent23 University (Contenent-State)</li> <li>- Contenent23 University (Contenent-State)</li> <li>- Contenent-State)</li> <li>- Contenent-State</li> <li>- Contenent-State<!--</td--></li></ul>                                                                                                    |
| <ul> <li>- contenent23 United Linguis - 2822-91-137280600° Hondrichment Continuations - TARHACLAS GUARAMAR<sup>®</sup> (PErkenbandsbeinstams - TGU35930PD) "Tgolbascon-Dealles" Distancesterminia - S28.60° &gt;<br/>contenent23 United Distancesterminia - S28.60° &gt;<br/>contenent23 United Distancesterminia - S28.6</li></ul>                                                                                                    |
| < / Cartagorite 20. Objections                                                                                                    |
|                                                                                                    |
| <ul> <li>Consider the construction of the second second<br/>second second second second second second second second second second second second second second second second second second second second second second second second second second second second second second second second second sec</li></ul>                                                                                                    |
| <ul> <li>- componence in the company will be company with a company with a co</li></ul>                                                                                                    |
| <ul> <li><a "="" "01"="" (fce)="" 1548"="" 1900332"="" 21080="" de00="" href="https://www.com/wheelaw.com/wheelaw&lt;br&gt;com/wheelaw.com/wheelaw.com/wheelaw.com/wheelaw.com/wheelaw.com/wheelaw.com/wheelaw.com/wheelaw.com/wheelaw.com/wheelaw.com/wheelaw.com/wheelaw.com/wheelaw.com/wheelaw.com/wheelaw.com/wheelaw.com/wheelaw.com/wheelaw.com/wheelaw.com/whee&lt;/td&gt;&lt;/tr&gt;&lt;tr&gt;&lt;td&gt;c (and anothe 20) (during a port a &gt;&lt;/td&gt;&lt;/tr&gt;&lt;tr&gt;&lt;td&gt;&lt;ul&gt;     &lt;li&gt;Crantamontal Official Annual Annua&lt;br&gt;Annual Annual Annual Annual Annual Annual Annual Annual Annual Annual Annual Annual Annual Annual Annual Annual Annual Annual Annual Annual Annual Annual Annual Annual Annual&lt;br&gt;Annual Annual Annua&lt;br&gt;Annual Annual Annual Annual Annual Annual Annual Annual Annual Annual Annual Annual Annual Annual Annual Annual Annual Annual Annual Annual Annual Annual Annual Annual Annual Annual Annual Annual Annual Annual Annual Annual Annual Annu&lt;/td&gt;&lt;/tr&gt;&lt;tr&gt;&lt;td&gt;&lt;ul&gt;     &lt;li&gt;&lt;a data and to 20 interaction&lt;/li&gt; &lt;/ul&gt;&lt;/td&gt;&lt;/tr&gt;&lt;tr&gt;&lt;td&gt;startagete 20 (Departments Num) (rescing " iasi="" terreformers="" uses=""></a></li></ul> |
| s/cartaporte20:pfpuraTemportes                                                                                                    |
| <pre>stantaptic2D_catabetta&gt;</pre>                                                                                                    |
| cdb.tibe/crossDeptiles/content/content/cont                                                                                                    |
| No Carriffords 21/1 - 30 00 100 00 00 10002 (475)<br>SELECT - 340 CE BROWN - 340 CE JUNE - 340 CE JUNE                                                                                                    |
| EditoryCard/~ TBN0404029KKA_TechaTimbra/o~2022-01-19TLIS233_UUD- 94997C23-7950-11EC-9368-001550914300* amhter/dis-http://www.amhter/dis-attp://www.amhter/dis-attp://wwww.amhter                                                                                                    |
| (166) Communications                                                                                                    |

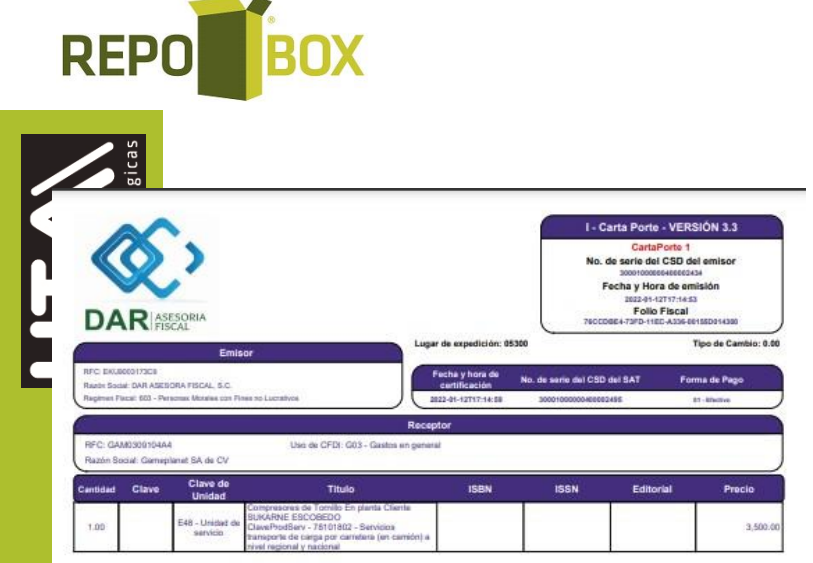

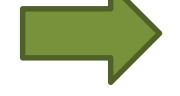

Factura

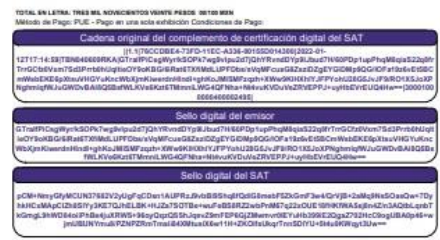

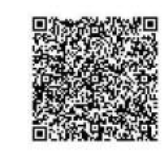

# ESTE DOCUMENTO CONCEPTENT OF THE STATE OF CONCEPTENT OF THE STATE OF CONCEP

Complemento Carta Porte

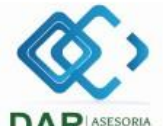

DAR ASESORA FISCAL, S.C. R.F.C. EKU9003173C5. Calis: AMPLIACION ESCALERAS, No Ext: 48, No Int: , Coloni LORENZO TOTOLINGA, Localidad: LERMA, Referencia: , Mar Naucalpan de Juryaz, Estado: Aguascalientes, Pais: MEX, Co Lugar de Expedición: 05300 an Fiscal: Personas Mo ales con Fines no L

|             | Casta Basta Númara                          |
|-------------|---------------------------------------------|
| AN          | 1                                           |
| io:         | UUID                                        |
| Postal:     | 76CCD8E4-73FD-11EC-A336-00155D014300        |
|             | Fecha y Hora de emisión                     |
|             | 2022-01-12T17:14:53                         |
| No. de s    | erie del CSD del SAT: 30001000000400002495  |
| No. de seri | e del CSD del emisor: 30001000000400002434  |
|             | Fecha de certificación: 2022-01-12T17:14:59 |

DAR ASESORIA GAMEPLANET SA DE CV

|                                                                                                    |                               | Cor                                                                | mplement                                                | to Carta Porte Vers                                            | lion 2.0                           |                                                                          |                     |            |  |
|----------------------------------------------------------------------------------------------------|-------------------------------|--------------------------------------------------------------------|---------------------------------------------------------|----------------------------------------------------------------|------------------------------------|--------------------------------------------------------------------------|---------------------|------------|--|
| Tipo de Comprobante: 1                                                                                          | - Ingreso Versión 2.0         | Tramp Internac:                                                    | No                                                      | Entrada Salida Merc                                            | Via Entra                          | da Salida:                                                               | Total Dist Rec      | 520.6      |  |
|                                                                                                    |                               |                                                                    |                                                         | Ubkaciones                                                     |                                    |                                                                          |                     |            |  |
| Tipo Ubicacion:<br>D Ubicacion:<br>RFC Remitente Destinat<br>Nombre: IMPORTACI                                  | eria: ID<br>DNES Y DISTRIBUCK | Origen NumR<br>Reside<br>990311MQ0 Num E<br>NES SA DE Nombr<br>C V | egidTrib<br>Incia Fiscal<br>stacion<br>le Estacion      |                                                                | Naveç<br>Fecha<br>Tipo E<br>Distan | pacion Trafico:<br>i Hora Salida Llegada<br>Istacion:<br>icia Recorrida: | 2022-0              | -12T20-00- |  |
| Camicilia: Ca                                                                                                   | IN: AV. VALLE DE LA           | ALAMEDAS, No. E                                                    | at 31, No. Int                                          | , Car. 6304, Loc. 16, Mupia                                    | 100, Edo: MEX, P                   | ara: MEX, CodigoPos                                                      | dal 54045, Referen  | cia:       |  |
| Tipo Ubicacion:<br>D Ubicacion:<br>RFC Remitente Destinat<br>Nombre: FARMAC                                     | elis: FGI<br>TAS GUADALAJARA  | Destino NumR<br>Reside<br>830930PD3 Num E<br>3.A. DE C.V. Nombr    | egidTrib:<br>Incia Fiscal:<br>Istacion:<br>re Estacion: |                                                                | Navep<br>Fecha<br>Tipo E<br>Distan | pacion Trafico:<br>i Hora Salida Llegada<br>Estacion:<br>icia Recorrida: | 2022-0              | -12T20.00% |  |
| Damiatio Ca                                                                                                    | IIe: AV. ENRIQUE DIA          | Z DE LEON, No. Ext                                                 | 261, No. Int.                                           | , Col. 0238, Loc. 03, Mupio:                                   | 039, Edo: JAL, Pa                  | is: MEX, CodigoPosta                                                     | at 44800, Raferenci | a: KM 31   |  |
| in the second second second second second second second second second second second second second second second | 22 - 22 X                     | 0000222                                                            | 192                                                     | Mercencias                                                     | A CONTRACTOR                       | aut                                                                      |                     |            |  |
| Peso Bruto Tot<br>1680                                                                                          | -                             | Unidad Peso<br>X4G                                                 | Peso Peso Neto Total Num Ti<br>G 1680                   |                                                                |                                    | Mercancias                                                               | Cargo Por Ta        | sacion     |  |
| Bienes Transp                                                                                                   | Clave STCC                    |                                                                    |                                                         | Descripcion                                                    |                                    | Carditat                                                                 | Clave United        | Unided     |  |
| 50202203                                                                                                    |                               | - C                                                                |                                                         | Vina                                                           |                                    | 112                                                                      | 4G                  |            |  |
| Dimensiones                                                                                                    | Material Peligro              | so Ovela                                                           | faterial Peligro                                        | teo Embalaje                                                   | 11                                 | Description                                                              | Embalaje            |            |  |
| Peac En Kg<br>1630                                                                                              | Valor Marcano                 | ia Frac                                                            | cion Arancelar                                          | Arancelaria Moneda UUID-Comercio                               |                                    |                                                                          | o£st                |            |  |
| Pedimentos                                                                                                    | Num                           | ero Guia Identificacio                                             | m                                                       | Descrip                                                        | Gua Identificacion                 | 1                                                                        | Pes                 | Peso Guis  |  |
|                                                                                                    | 100                           |                                                                    | _                                                       | - Automananante                                                |                                    |                                                                          |                     |            |  |
| Perm SCT                                                                                                    | 1                             | TPAF01 Num Permase SCT 0019JASL050                                 |                                                         |                                                                |                                    | .050320130210010                                                         | 04                  |            |  |
| dentificacion Vehicular                                                                                         |                               | onfig Vehicula: C2. 8                                              | Placa VM: 55A                                           | S6H, Afto Modelo VM: 2008                                      | -                                  |                                                                          |                     |            |  |
| Asegura Resp Civit:<br>Poliza Resp Civit:<br>Asegura Mod Ambiente:                                              |                               |                                                                    | AXA SE<br>6/721                                         | EGUROS Asegura Carga<br>1/246191 Poliza Carga:<br>Prima Seguro |                                    |                                                                          |                     |            |  |

| (                   | H             | Fig     | ra Transporte      | 42              | 1 |
|---------------------|---------------|---------|--------------------|-----------------|---|
| Tipo Figura         | RFC Figura    | Num Li  | cencia             | Nombre Figura   |   |
| 01                  | JASL710801848 | 8 DF001 | 00932              |                 |   |
| Num Reg IdTrib Figu | ra .          |         | Residenci          | a Fiscal Figura |   |
| Partes Transporte   |               |         | 144 - 450223404533 | Domicilio       |   |
|                     |               |         |                    |                 |   |

na Original scc:b8e4-73FD-11EC-A336-00155D014300;2022-01-DagWysikSOPk7wg9/ GIZV2yUgFqCDan CellSSB72abD+M

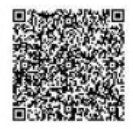

Este documento es una representacion impresa de un CFDI